# TOSHIBA

# <sup>포터블 프린터</sup> 사용자 설명서 B-FP2D-GH30-QM-S B-FP2D-GH50-QM-S

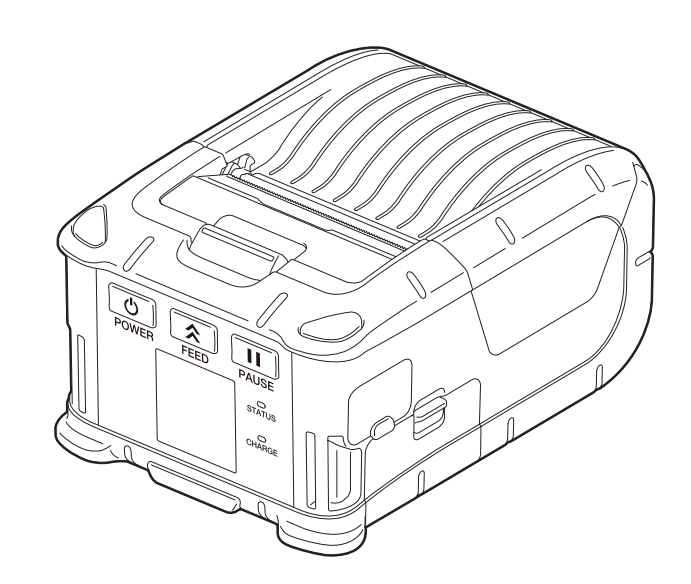

| 1. 부품명                                                                      | 2                      |
|-----------------------------------------------------------------------------|------------------------|
| 2. 부속품                                                                      | 3                      |
| 3. 조작 패널 기능                                                                 | 4                      |
| 4. 배터리팩 장착하기                                                                | 6                      |
| 5. 배터리팩 분리하기                                                                | 8                      |
| 6. 별매품 어댑터로 배터리팩 충전하기                                                       | 9                      |
| 7. 미디어 롤 장착하기                                                               | 10                     |
| 8. 필오프 (peel-off) 유닛을 사용하기 전에<br>필오프 롤러 장착 방법                               | <b>12</b><br>14        |
| 9. 부속품 부착 방법<br>벨트 클립<br>어깨끈 (별매)                                           | <b> 15</b><br>15<br>16 |
| <b>10. 데이터 전송</b><br>USB<br>무선                                              | <b> 17</b><br>17<br>18 |
| 11. 일상적 유지 보수<br>프린트 헤드<br>플래튼과 스트립 샤프트<br>미디어 센서창 및 미디어 경로<br>상단 덮개와 조작 패널 | <b>19</b><br>          |
| 12. 문제 해결                                                                   | 21                     |
| 13. 프린터 제원                                                                  | 24                     |

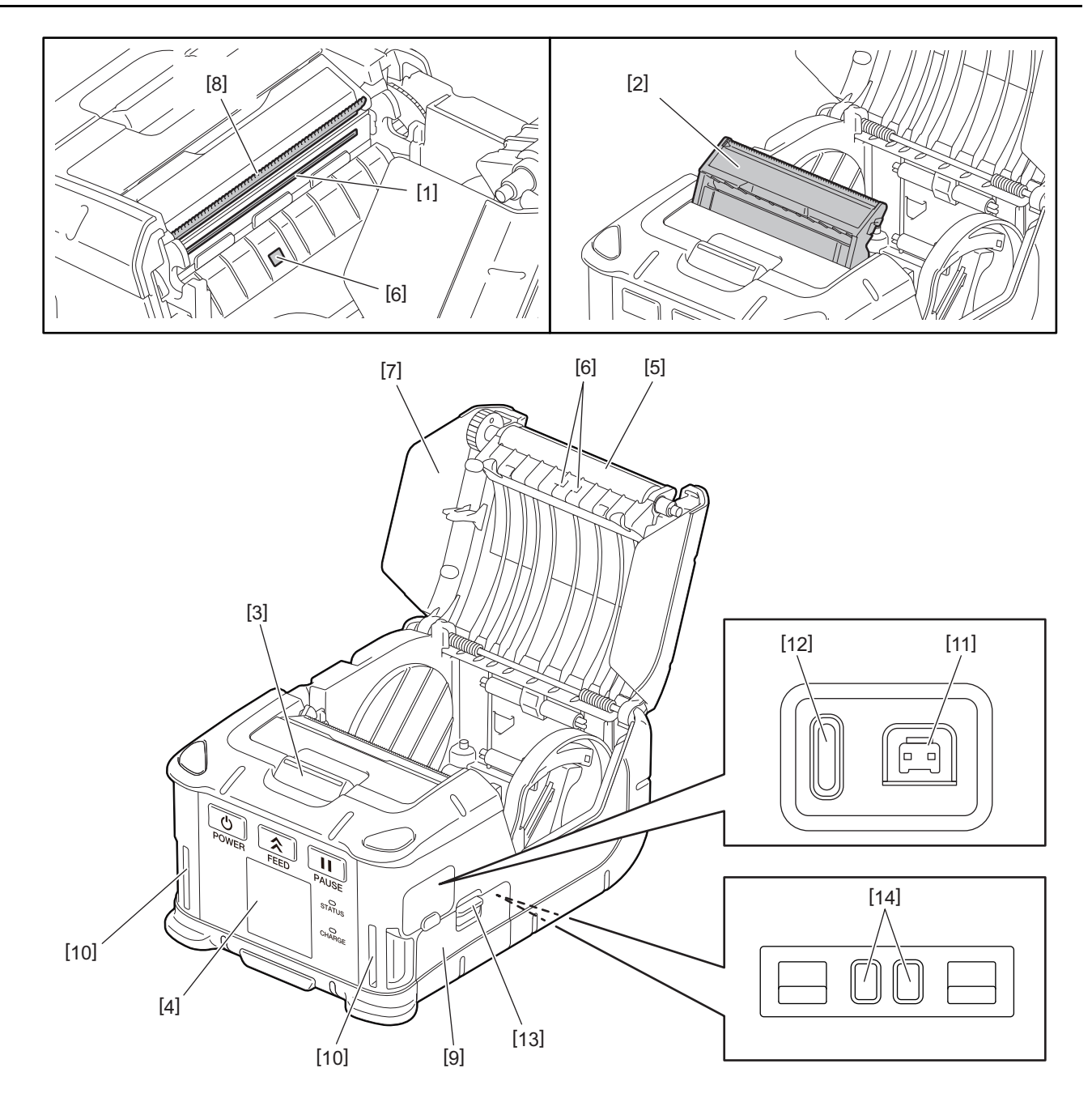

| No. | 부품명         | No. | 부품명      |
|-----|-------------|-----|----------|
| 1   | 프린트 헤드      | 11  | DCIN 커넥터 |
| 2   | 필오프 유닛      | 12  | USB 포트   |
| 3   | 상단 덮개 열림 버튼 | 13  | 배터리 레버   |
| 4   | 조작 패널       | 14  | 충전 터미널   |
| 5   | 플래튼         |     |          |
| 6   | 미디어 센서      |     |          |
| 7   | 상단 덮개       |     |          |
| 8   | Tear bar    |     |          |
| 9   | 배터리 덮개      |     |          |
| 10  | 스트랩 슬롯      |     |          |

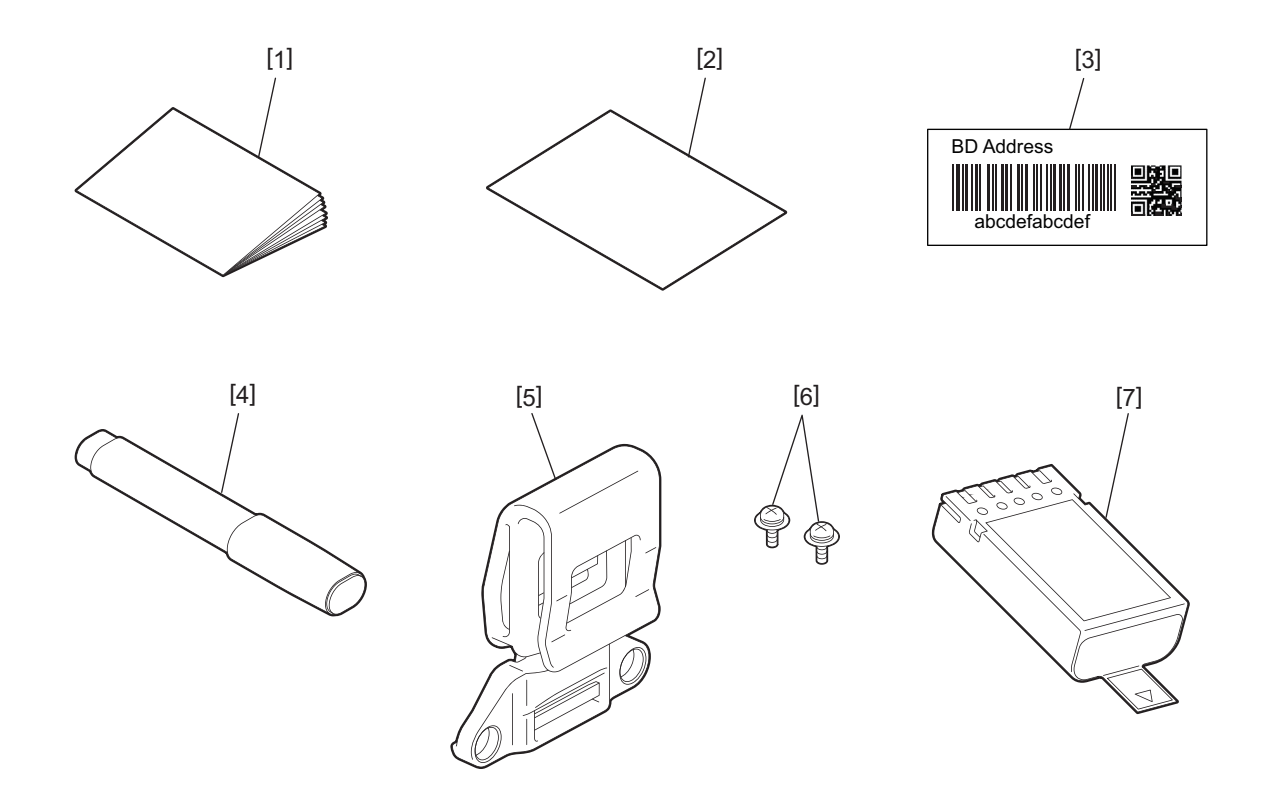

| No. | 부품명           | No. | 부품명      |
|-----|---------------|-----|----------|
| 1   | 안전 정보         | 5   | 벨트 클립    |
| 2   | QSG           | 6   | M-3x8 나사 |
| 3   | BD Address 라벨 | 7   | 배터리 팩    |
| 4   | 프린터 헤드 클리너    |     |          |

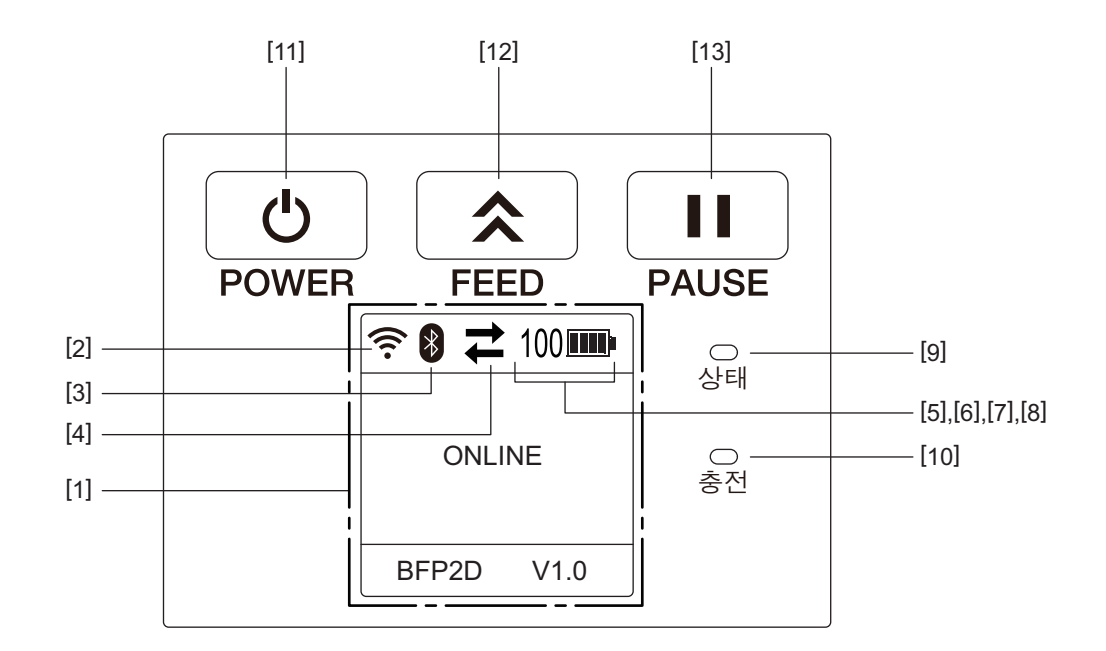

| 참고 |  |
|----|--|
|----|--|

조작 패널의 표면이 쉽게 손상되므로 날카로운 물체로 조작 패널을 누르지 마십시오.

| No. | 이름/아이콘                                 | 기능/사용법                                                                  |                          |                                                                                      |
|-----|----------------------------------------|-------------------------------------------------------------------------|--------------------------|--------------------------------------------------------------------------------------|
| [1] | LCD (Liquid Crystal<br>Display: 액정 화면) | 전파 강도, 배터리 잔량 등과 같은 프린터 상태 아이콘을 표시합니다.<br>프린터의 상태는 영숫자 문자 또는 기호로 표시됩니다. |                          | ት 같은 프린터 상태 아이콘을 표시합니다.<br>자 또는 기호로 표시됩니다.                                           |
|     | LCD 메시지                                | ONLINE                                                                  | (접속됨)                    | 프린터가 호스트 PC로부터 이슈 명령을 받을 준비<br>가 되었습니다.                                              |
|     |                                        | PAUSE (                                                                 | 일시 정지)                   | 프린터가 일시 정지된 상태에 있습니다. 인쇄 중에<br>프린터가 일시 정지되면 인쇄되지 않은 라벨의 수<br>량이 표시됩니다.               |
|     |                                        | COVER                                                                   | OPEN (덮개 열림)             | 상단 덮개가 열렸습니다.                                                                        |
|     |                                        | LBL PRE<br>라벨 수)                                                        | SENT (인쇄 예정<br>****      | 프린터가 인쇄된 라벨이 미디어 배출구에서 제거<br>되는 것을 기다리고 있습니다. "****"은 앞으로 인<br>쇄하여야 할 라벨의 수량을 나타냅니다. |
|     |                                        | WAITING                                                                 | G(XXXX) (대기)             | 프린터가 배터리 전압의 회복 또는 프린트 헤드나<br>모터의 온도가 낮아지는 것을 기다리고 있습니다.                             |
| [2] | 와이파이 신호 강도                             | (((.                                                                    | 와이파이 강도를 5               | 5단계로 표시합니다                                                                           |
| [3] | 블루투스                                   | *                                                                       | 블루투스가<br>연결됨             | 블루투스 연결 상태를 표시                                                                       |
|     |                                        | *                                                                       | 블루투스가<br>연결되지 않음         |                                                                                      |
| [4] | 전송                                     | ₹                                                                       | 데이터 전송/<br>수신            | 데이터 전송 상태를 표시                                                                        |
|     |                                        | -                                                                       | 프린터로<br>데이터를<br>수신함      |                                                                                      |
|     |                                        | <b>→</b>                                                                | 호스트 PC에<br>데이터 송신        |                                                                                      |
| [5] | Sleep (절전 모드)                          |                                                                         | 이것은 프린터가 절전 모드일 때 표시됩니다. |                                                                                      |

| No.  | 이름/아이콘                  | 기능/사용법                                                                                                    |                                                                                                    |                          |  |
|------|-------------------------|----------------------------------------------------------------------------------------------------|----------------------------------------------------------------------------------------------------|--------------------------|--|
| [6]  | Error (에러)              |                                                                                                    | 이것은 프린터가 에러 상태일 때 표시됩니다.                                                                                                    |                          |  |
| [7]  | 배터리 잔량                  | 100                                                                                                    | 배터리 잔량을 10단계와 퍼센트 레벨로 표시                                                                                                    |                          |  |
| [8]  | 부품 경고                   | -                                                                                                    | 플래튼 롤러 근접<br>경고                                                                                                    | 플래튼 롤러를 곧 교환할 시기를 나타냅니다. |  |
|      |                         | Ð                                                                                                    | 플래튼 롤러 경고                                                                                                    | 플래튼 롤러를 교환할 시기를 나타냅니다.   |  |
|      |                         | Ð                                                                                                    | 감열 헤드 근접<br>경고                                                                                                    | 감열 헤드를 곧 교환할 시기를 나타냅니다.  |  |
|      |                         | ĪŌ                                                                                                    | 감열 헤드 경고                                                                                                    | 감열 헤드를 교환할 시기를 나타냅니다.    |  |
| [9]  | STATUS lamp<br>(상태 표시등) | 프린터의<br>등 또는<br>• 파란색<br>• 자주색<br>• 빨간색<br>• 파란색<br>것을 기<br>• 빨간색                                                                                                    | 프린터의 상태를 나타내기 위해 파란색, 빨간색, 자주색 또는 오렌지색으로 점<br>등 또는 점멸<br>파란색 점등: 정상 상태<br>자주색 점등: 배터리 잔량 부족 경고 상태 (작동 가능)<br>빨간색 점등: 배터리 잔량이 없는 상태<br>파란색 점멸: 통신 또는 내부 처리가 진행 중이거나 인쇄된 라벨이 제거되는<br>것을 기다리고 있습니다. |                          |  |
| [10] | (충전 표시등)                | 매더디팩이 중신 궁열 때는 오텐시색이 심별아고 중신이 완료되면 끼짐                                                                                                    |                                                                                                    |                          |  |
| [11] | [POWER (전원)]<br>버튼      | 프린터 전원을 켜거나 끔<br><b>프린터를 켜는 방법</b><br>프린터가 꺼져 있는 경우, [POWER] 버튼을 수 초 동안 누르십시오. "ONLINE" (<br>접속됨)이 LCD에 표시되면, 프린터가 인쇄 준비가 된 것입니다.<br><b>프린터를 끄는 방법</b><br>LCD가 꺼질 때까지 [POWER] 버튼을 누르십시오. |                                                                                                    |                          |  |
| [12] | [FEED (용지 이송)]<br>버튼    | 미디어를 공급하거나 이전에 인쇄한 데이터를 재인쇄<br>이슈 모드에 따라 [FEED] 버튼의 기능은 다릅니다.                                                                                                    |                                                                                                    |                          |  |
| [13] | [PAUSE (중지)]<br>버튼      | 일시적으로 미디어 출력을 중단하거나 재개<br>이것은 에러를 해결한 후 프린터를 복구할 때 사용됩니다.                                                                                                    |                                                                                                    |                          |  |

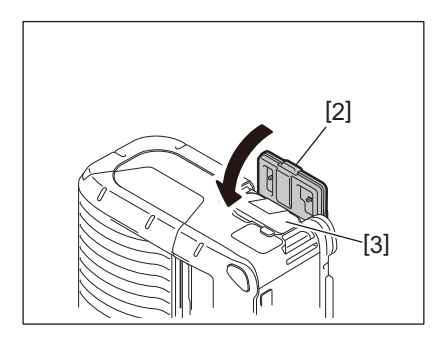

배터리팩 [3]의 방향에 주의하십시오.

# 참고

3 배터리팩 [3]을 배터리 덮개 [2]로 잠그십시오.

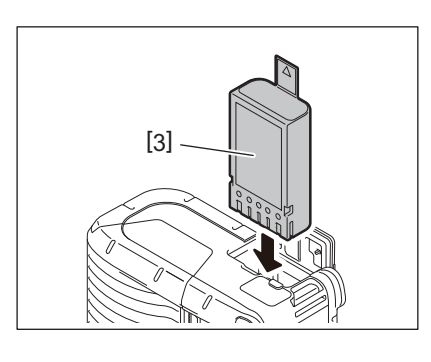

2 배터리 팩 [3]을 프린터에 완전하게 넣으십시오.

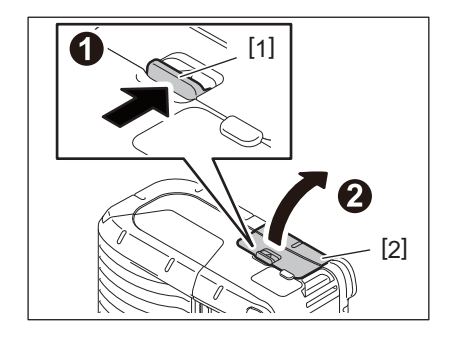

# 1 배터리 레버 [1]을 눌러 배터리 덮개 [2]를 여십시오.

손상되거나 누출이 발생한 리튬-이온 배터리를 취급하지 마십시오.
부상을 막기 위해, 배터리 팩을 발에 떨어뜨리지 않도록 주의하십시오.

 배터리팩에서 액체가 누출되거나 연기나 악취가 나는 경우, 즉각 사용을 중단하고 제품을 화기에서 멀리 하십시오. 이 지시를 따르지 않을 경우 폭발이나 화재의 위험이 있습니다.

• 미국의 경우, 수명이 다한 리튬-이온 배터리는 기기를 구입한 상점에 회수해야 합니다. (미국만 해당)

경고!

# 4. 배터리팩 장착하기

• 리튬-이온 배터리를 올바르게 폐기하십시오

#### 참고

- 프린터 B-FP2D 시리즈의 배터리팩과 함께 사용하도록 설계되고 제작된 배터리만 사용하십시오: B-FP803-BTH-QM-R
- 제품 포장을 풀었을 때, 제공되는 배터리팩은 완전히 충전된 것은 아닙니다. 별매품인 배터리 충전기로 배터 리팩을 충전하거나 배터리팩을 프린터에 장착하여 사용하기 전에 별매품인 어댑터를 연결하십시오.
  - 1 슬롯 배터리 충전기 (B-EP800-CHG-QM-R)
  - 6 슬롯 배터리 충전기 (B-EP800-CHG6-QM-R)
  - AC 어댑터 (B-FP800-AC-QM-S)
  - 1 슬롯 크래들 충전기 (B-FP802-CR-QM-S)
  - 4 슬롯 크래들 충전기 (B-FP802-CR4-QM-S)
  - DC 잭 플러그 어댑터 (B-FP800-DCJA-QM-R)
- 1슬롯 크래들 충전기를 사용하면 충전하면서 인쇄할 수 있습니다.
- 4슬롯 크래들 충전기를 사용하면 충전 중에는 인쇄할 수 없습니다.

*주의!* 상기 이외의 장치를 프린터에 연결하지 마십시오.

1 배터리 레버 [1]을 눌러 배터리 덮개 [2]를 여십시오.

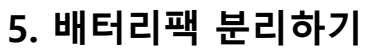

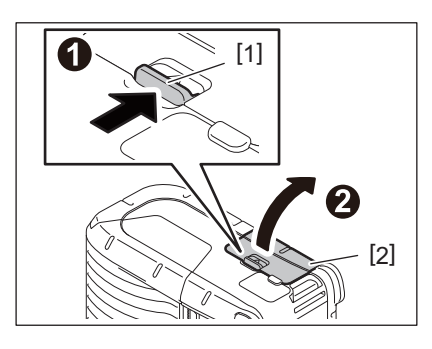

2 탭 [4]를 당겨 프린터에서 배터리팩 [3]을 분리하십시오.

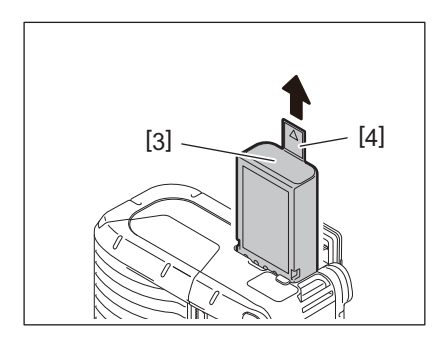

# 6. 별매품 어댑터로 배터리팩 충전하기

별매품인 AC 어댑터, 시가 라이터 어댑터 또는 DC 어댑터를 사용하여 프린터의 배터리팩을 충전하십시오.

**1** 커버 [1]을 여십시오.

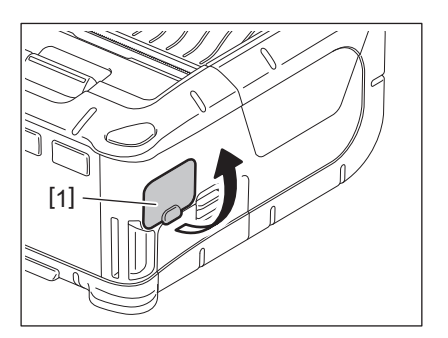

2 전원 어댑터 케이블 [2]를 DCIN 커넥터 [3]에 연결하십시오.

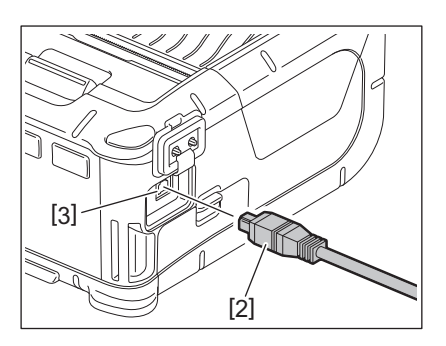

- 자세한 내용은 별매품인 각 어댑터의 사용설명서를 참조하십시오.
- 별매품인 배터리 충전기를 사용하여 배터리팩을 충전할 경우, 각 모델의 배터리 충전기 사용설명서를 참고 하십시오.
- 주변 온도가 작동 온도 이내라도 배터리 팩의 온도에 따라 안전을 위해 배터리 팩이 충전되지 않을 수 있습 니다.

### 1 상단 덮개 열림 버튼 [1]을 눌러 상단 덮개 [2]를 여십시오.

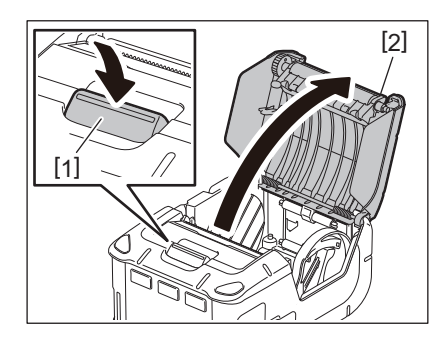

*주의!* 인쇄 직후는 프린터 헤드가 뜨거워집니다. 미디어 롤을 장착하기 전에 프린트 헤드를 차갑게 하십시오.

# 2 용지 가이드 레버 [3]을 조작 패널 쪽으로 놓고 용지 가이드 [4]를 바깥쪽으로 움직이십시오.

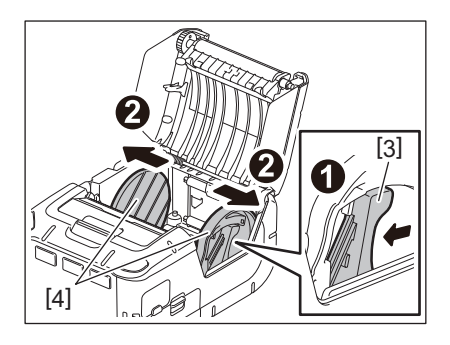

참고

용지 가이드 레버를 잠금 해제하지 않은 상태에서는 용지 가이드를 움직이지 마십시오. 용지 가이드가 파 손될 수 있습니다.

3 프린터 안쪽에 미디어 롤 [5]를 놓으십시오.

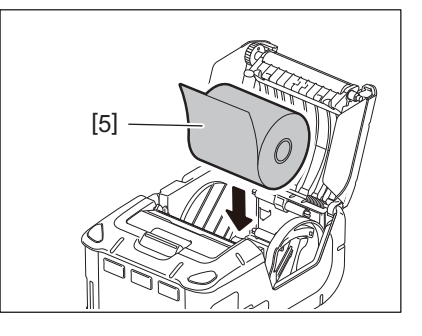

- Tear bar를 사용할 때 주의하십시오. 가장자리가 날카롭습니다.
- 이 프린터에는 인쇄 면이 바깥으로 향하게 감긴 미디어 롤만 사용하십시오.

4 용지 가이드 레버 [3]을 조작 패널 쪽으로 움직이십시오. 용지 가이드 [4]를 미디어 롤 폭에 맞게 조절하십시오.

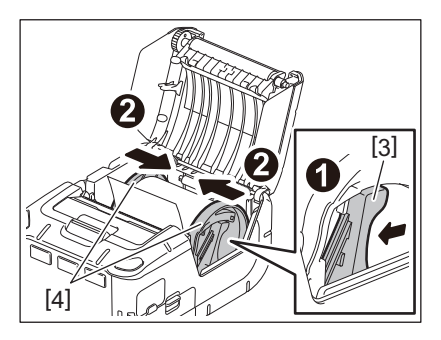

5 미디어 롤 [5]의 상단 가장자리를 조작 패널 쪽으로 당기십시오. 미디어 롤이 늘어진 것을 제거 하고 상단 덮개 [2]를 닫으십시오.

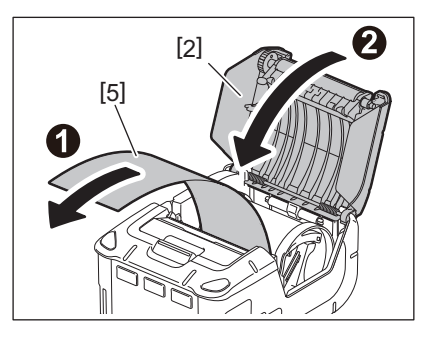

- Toshiba Tec가 승인한 미디어만 사용하십시오. 다른 미디어 사용으로 인한 인쇄 결과에 대해서는 Toshiba Tec는 어떠한 책임도 지지 않습니다.
- 미디어 주문 시, 가까운 Toshiba Tec 담당자에게 문의해 주십시오.

필오프 모드에서 라벨 출력 시, 미디어 롤을 장착하기 전에 필오프 롤러를 뺍니다.

1 상단 덮개 열림 버튼 [1]을 눌러 상단 덮개 [2]를 여십시오.

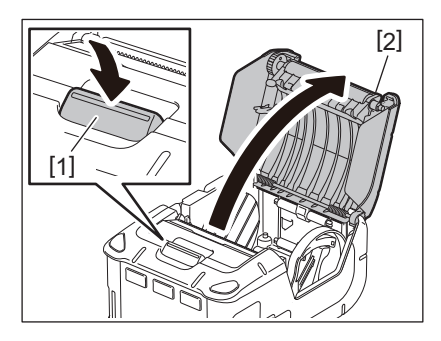

2 잠금 레버 [3]을 화살표 방향으로 미십시오. 필오프 유닛 [4]가 나옵니다.

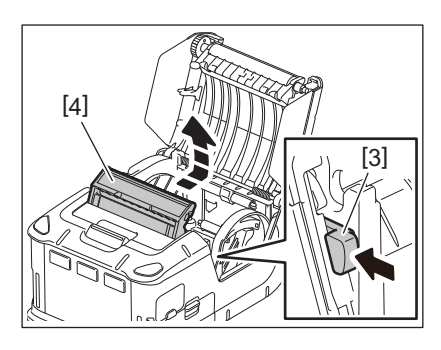

**3** 이전 페이지의 "미디어 롤 장착하기"를 참조하여 미디어 롤 [5]를 장착하십시오. 라벨 한 장을 떼어내서 버립니다.

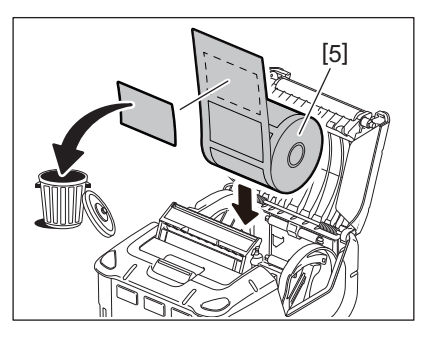

4 용지 가이드 레버 [6]을 조작 패널 쪽으로 움직이십시오. 용지 가이드 [7]을 미디어 롤 폭에 맞게 조절하십시오.

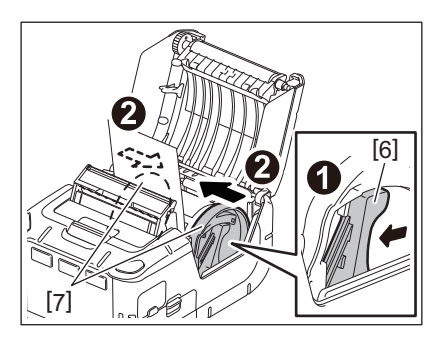

**5** 미디어 롤 [5]의 상단 가장자리를 조작 패널 쪽으로 당기십시오. 미디어 롤이 늘어진 것을 제거 하고 상단 덮개 [2]를 닫으십시오.

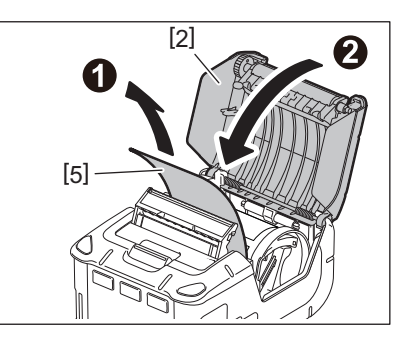

6 필오프 유닛 [4]를 닫으십시오.

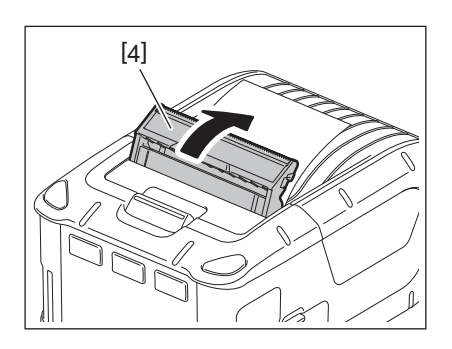

- 필오프 롤러의 중앙을 세게 당기지 마십시오. 필오프 롤러가 파손될 수 있습니다.
- 필오프 롤러를 무리하게 잡아 빼거나 프린터에 밀어 넣지 마십시오. 필오프 롤러가 파손될 수 있습니다.
- Tear bar를 사용할 때 주의하십시오. 가장자리가 날카롭습니다.

## ■필오프 롤러 장착 방법

1 상단 덮개 열림 버튼 [1]을 눌러 상단 덮개 [2]를 여십시오.

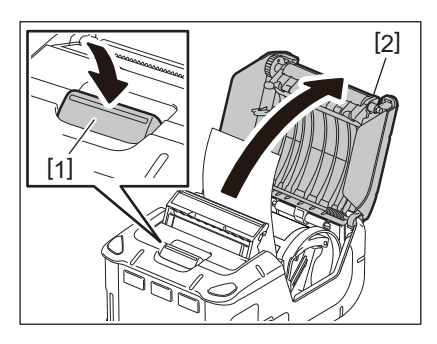

2 필오프 롤러 [3]을 살며시 아래로 눌러 딸칵하는 소리가 날 때까지 화살표 방향으로 밀어 프린터 안쪽으로 집어넣으십시오.

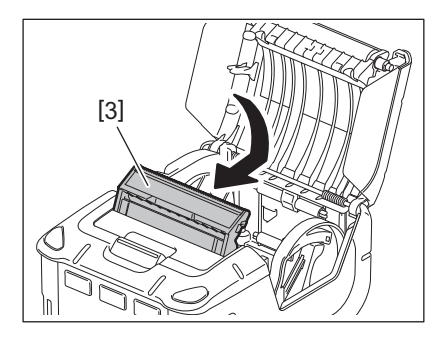

- 필오프 롤러의 중앙을 세게 당기지 마십시오. 필오프 롤러가 파손될 수 있습니다.
- 필오프 롤러를 무리하게 잡아 빼거나 프린터에 밀어 넣지 마십시오. 필오프 롤러가 파손될 수 있습니다.
- Tear bar를 사용할 때 주의하십시오. 가장자리가 날카롭습니다.

#### *주의!*

- 프린터를 허리에 고정하거나 어깨에 멜 때 떨어뜨리지 않도록 주의하십시오.
- 프린터를 벨트에 고정 시, 벨트 폭은 40mm 이하여야 합니다. 이와 다른 벨트를 사용할 경우 프린터가 떨 어질 수 있습니다.

# ■ 벨트 클립

프린터를 벨트에 장착해 사용하려면, 먼저 제공된 벨트 클립을 프린터 후면에 고정하십시오.

1 2개의 나사 (M-3x8) [2]로 벨트 클립 [1]을 프린터 뒷면에 고정하십시오.

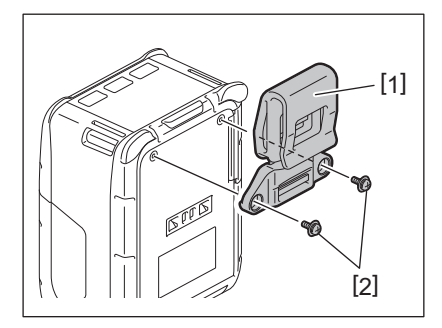

#### 참고

벨트 클립을 고정하는 데에는 제공된 나사만을 사용하여 주십시오. 다른 나사를 사용할 경우 프린터 내부 에 손상을 입힐 수 있습니다.

**2** 벨트 클립 [1]을 벨트 [3]에 채우십시오.

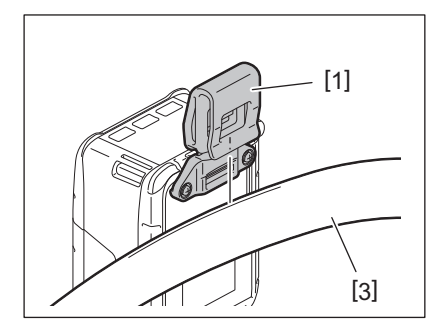

### ■ 어깨끈 (별매)

프린터에 별매품인 어깨끈 (B-EP900-SS-QM-R)을 채우려면 아래의 절차를 따르십시오.

- **1** 어깨끈 [1]의 한쪽을 프린터 전면의 스트랩 슬롯 [2]에 통과시키십시오.
- 2 그다음에 어깨끈 [1]을 버클 [3]에 통과시키십시오. 어깨끈 [1]의 길이 조절을 위해 버클 [3]을 움직이십시오.
- 3 어깨끈 [1]의 다른 한쪽도 똑같이 반복하십시오.

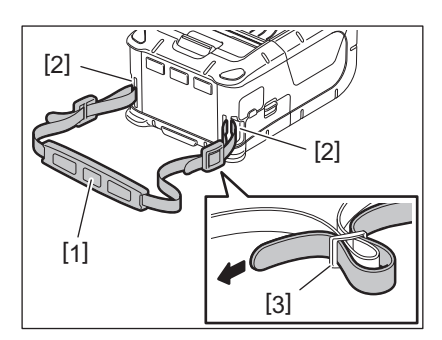

#### USB

- 1 호스트 PC를 켜고 시스템을 시작하십시오.
- 2 프린터의 전원을 켜고 커버 [1]을 여십시오.

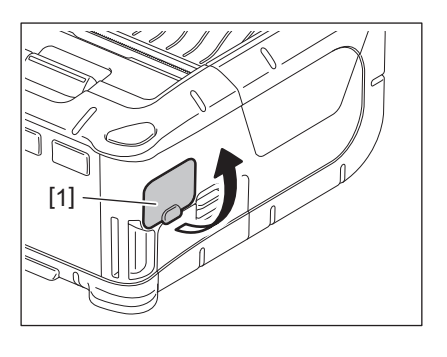

**3** USB 케이블 [2]를 USB 포트 [3]에 연결하십시오.

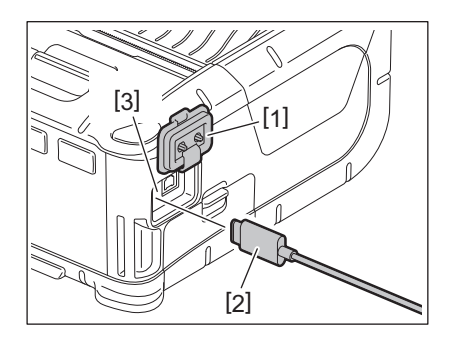

4 USB 케이블을 호스트 PC에 연결하십시오.

# 5 데이터를 호스트 PC에서 프린터로 보내십시오. 참고

- USB 케이블의 자세한 정보는 가까운 Toshiba Tec 담당자에게 문의해 주십시오.
- USB 케이블을 분리할 때는 호스트 PC 시스템의 지시를 따르십시오.

#### ■ 무선

- 1 블루투스를 사용할 경우, 프린터가 호스트 PC에서 3m 이내에 있는지 확인하십시오. 무선 LAN 의 경우, 무선 서비스 지역 내에 프린터를 두십시오.
- 2 프린터와 호스트 PC의 전원을 켜십시오. 그런 후에 데이터를 호스트 PC에서 프린터로 보내십시오.
  - 1.호스트 PC (Bluetooth 경유) 2.핸디 터미널 (Bluetooth 경유)

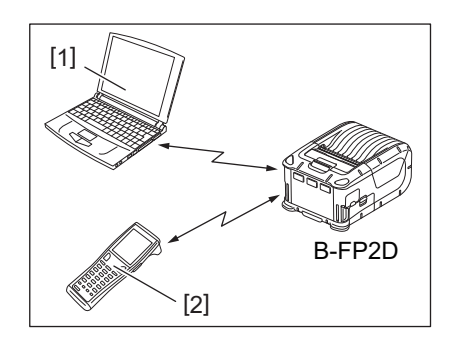

#### 참고

- 프린터를 작동하기 전에 "무선통신 장치 취급 시 주의 사항"을 반드시 읽어 주시기 바랍니다.
- 프린터와 호스트 PC 사이에 장애물이 없는지 확인하십시오. 장 애물이 있으면 통신 장애가 일어날 수 있습니다.

무선 접속 가능성은 작동 환경에 영향을 받습니다. 특히 금속 장 애물, 금속 분말 또는 금속 벽으로 둘러싸인 장소 등은 적절한 통 신이 이루어지지 못하게 할 수 있습니다. 액세스 포인트의 설치 위치는 가까운 Toshiba Tec 담당자에게 문 의해 주십시오.

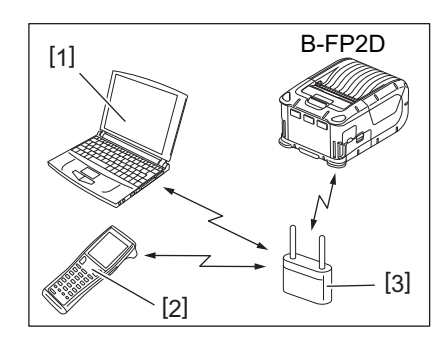

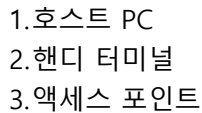

# 11. 일상적 유지 보수

프린터의 고성능을 유지하려면 정기적으로 청소하십시오.

#### 주의!

- 날카로운 물체를 사용하여 프린트 헤드나 다양한 롤러를 청소하지 마십시오. 이로 인해 인쇄 오류나 프린 터가 고장 날 수 있습니다.
- 시너와 벤젠이 포함된 휘발성 용액을 절대로 사용하지 마십시오. 이로 인해 인쇄 오류나 프린터가 고장 날 수 있습니다.
- 맨손으로 프린트 헤드 부품을 만지지 마십시오. 그렇지 않으면 정전기로 인해 프린트 헤드가 손상될 수 있습니다.
- 인쇄 직후는 프린터 헤드가 뜨거워집니다. 유지 보수를 실행하기 전에 차갑게 하십시오.

#### ■ 프린트 헤드

인쇄 헤드 청소용 펜 [2]를 사용하여 인쇄 헤드 부품 [1]을 닦습 니다.

라인이 없는 라벨 미디어 롤을 1~2개 사용한 후에 프린트 헤 드에 남아있는 접착제를 닦아냅니다.

#### 참고

Tear bar를 사용할 때 주의하십시오. 가장자리가 날카롭습니다

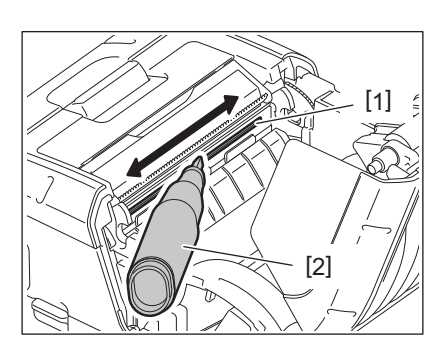

#### ■ 플래튼과 스트립 샤프트

플래튼 [1]을 돌리는 동안에 순수 에틸알코올을 약간 적신 부 드러운 천으로 닦습니다.

순수 에틸알코올을 약간 적신 부드러운 천으로 스트립 샤프트 [2]를 닦습니다.

라이너리스 라벨 키트 (B-FP902-LL-QM-S)의 플래튼도 같은 방법으로 청소합니다. 라이너리스 라벨 미디어 롤을 1~2개 사 용한 후에 청소해야 합니다.

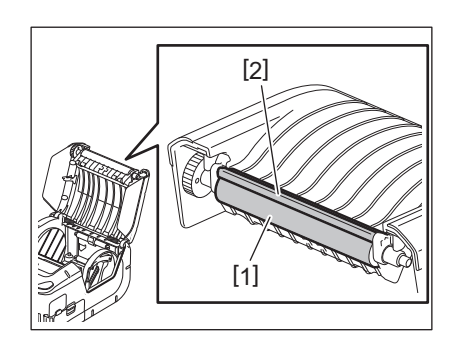

#### ■ 미디어 센서창 및 미디어 경로

시중에서 판매하는 부드러운 마른 솔로 미디어 센서창 [1]에서 먼지나 이물질을 제거합니다.

부드러운 마른 천으로 미디어 경로 [2]를 닦습니다.

라인이 없는 라벨 미디어 롤을 1~2개 사용한 후에 미디어 가 이드에 남아있는 접착제를 닦아냅니다.

## ■상단 덮개와 조작 패널

순수 에틸알코올을 약간 묻힌 부드러운 천으로 덮개와 조작 패 널창 [2]를 닦습니다.

순수 에틸알코올을 약간 적신 면봉으로 미디어 배출구 [3]에 남아있는 접착제를 제거합니다.

라이너리스 라벨 미디어 롤을 1~2개 사용한 후에 상단 덮개 [1] 또는 미디어 배출구 [3]에 남아있는 접착제를 닦아냅니다.

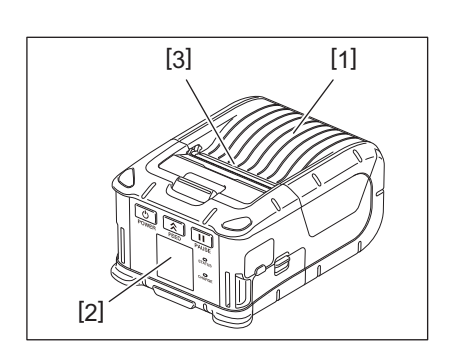

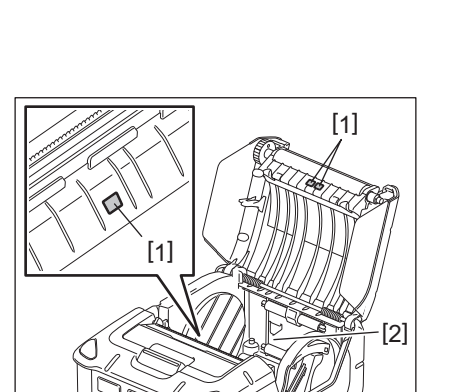

# 12. 문제 해결

작동 중 문제가 발생하면 다음의 문제 해결 지침을 확인하여 제안된 해결 조치를 하십시오. 다음의 해결 방법을 실행해도 문제가 지속하면 사용자가 수리를 시도하지 마십시오. 프린터의 전원을 끄고 배 터리 팩을 분리하십시오. 그런 후에 Toshiba Tec 서비스 담당자에게 문의해 주십시오.

에러 메시지가 표시되는 경우

에러 메시지가 표시되는 경우에는 각각의 지시 사항을 따르고 [PAUSE (중지)] 버튼을 누르십시오. 에러 표시 가 없어질 것입니다.

| 에러 메시지                                   | 원인                                                          | 해결 방법                                                                                                    |
|------------------------------------------|-------------------------------------------------------------|----------------------------------------------------------------------------------------------------|
| COMMS ERROR (통신 에러)                      | 패리티 (parity) 에러 또는 프레이<br>밍 (framing) 에러가 통신 중에 발<br>생했습니다. | 전원을 껐다가 다시 켜십시오. 데이터<br>를 호스트 PC에서 프린터로 다시 보내<br>십시오. 문제가 재발할 경우, 전원을 끄<br>고 Toshiba Tec 서비스 담당자에게 문<br>의해 주십시오.                             |
| PAPER JAM (용지 걸림)                        | 미디어 롤이 올바르게 장착되지 않<br>았습니다.                                 | 미디어 롤을 올바르게 장착하여 주십<br>시오.                                                                                                    |
|                                          | 미디어가 프린터 내부에서 걸렸습<br>니다.                                    | 걸린 미디어 롤을 제거하고 미디어를<br>올바르게 장착하여 주십시오. [PAUSE<br>(중지)] 버튼을 누르십시오.                                                                            |
|                                          | 미디어 롤이 올바르게 공급되지 않<br>았습니다.                                 | 미디어 롤을 올바르게 장착한 후,<br>[PAUSE (중지)] 버튼을 누르십시오.                                                                                                |
|                                          | 반사 센서가 블랙 마크를 감지하지<br>못합니다.                                 | 블랙 마크가 있는 미디어 롤을 장착한<br>후, [PAUSE (중지)] 버튼을<br>누르십시오.                                                                                        |
|                                          | 투과 센서가 라벨 사이의 간격을<br>감지하지 못합니다.                             | 올바른 미디어 롤을 장착하십시오. 문<br>제가 재발할 경우, 초기값으로 설정하<br>십시오.                                                                                         |
| NO PAPER (용지 없음)                         | 프린터의 미디어 롤이 부족합니다.                                          | 새 미디어 롤을 장착한 후, [PAUSE<br>(중지)] 버튼을 누르십시오.                                                                                                   |
| COVER OPEN (덮개 열림)                       | 상단 덮개가 열렸습니다.                                               | 상단 덮개를 닫습니다.                                                                                                    |
| HEAD ERROR (헤드 에러)                       | 프린트 헤드 부품 일부가 고장 났<br>습니다.                                  | 전원을 끄고 프린트 헤드 교체를 위해<br>Toshiba Tec 서비스 담당자에게 문의<br>하십시오.                                                                                    |
| FLASH WRITE ERROR (플래시<br>메모리 기록 에러)     | 플래시 메모리 기록 에러가 발생했<br>습니다.                                  | 전원을 껐다가 다시 켜십시오. 데이터<br>를 호스트 PC에서 프린터로 다시 보내<br>십시오. 문제가 재발할 경우, 전원을 끄<br>고 Toshiba Tec 서비스 담당자에게 문<br>의해 주십시오.                             |
| FORMAT ERROR (포맷 에러)                     | 플래시 메모리 포맷 에러가 발생했<br>습니다.                                  | 전원을 껐다가 다시 켜십시오. 데이터<br>를 호스트 PC에서 프린터로 다시 보내<br>십시오. 문제가 재발할 경우, 전원을 끄<br>고 Toshiba Tec 서비스 담당자에게 문<br>의해 주십시오.                             |
| FLASH MEMORY FULL (플래<br>시 메모리 저장 공간 부족) | 플래시 메모리의 데이터 저장 공간<br>이 부족합니다.                              | 전원을 껐다가 다시 켜십시오. 메모리<br>를 다시 포맷하여 저장 공간을 확보한<br>후, 데이터를 호스트 PC에서 프린터로<br>다시 보내십시오. 문제가 재발할 경우,<br>전원을 끄고 Toshiba Tec 서비스 담당<br>자에게 문의해 주십시오. |
| LOW BATTERY (배터리 잔량<br>없음)               | 배터리 잔량이 부족합니다.                                              | 전원을 끄고 완전히 충전된 배터리로<br>교체해 주십시오.                                                                                                    |

| 에러 메시지                             | 원인                                                      | 해결 방법                                                                                                    |
|------------------------------------|---------------------------------------------------------|----------------------------------------------------------------------------------------------------|
| EXCESS HEAD TEMPERATURE<br>(헤드 과열) | 프린트 헤드의 온도가 작동 가능<br>한계치에 이르렀습니다.                       | 프린터가 자동으로 복구될 때까지 인<br>쇄를 중단하고 기다리십시오. 문제가<br>재발할 경우, 전원을 끄고 Toshiba Tec<br>서비스 담당자에게 문의하십시오.                      |
| AMBIENT TEMP ERROR (주변<br>온도 에러)   | 주변 온도가 작동 가능 한계치에<br>이르렀습니다.                            | 주변 온도가 프린터 작동 가능 범위로<br>떨어질 때까지 인쇄를 중단하십시오.                                                                        |
| BATTERY TEMP ERROR (배터<br>리 온도 에러) | 배터리가 과열되었습니다.                                           | 프린터의 전원을 끄십시오. 전원 어댑<br>터가 연결되어 있으면 분리하십시오.<br>배터리 온도가 프린터 작동 가능 범위<br>로 떨어질 때까지 기다리십시오.                           |
| HIGH VOLT.ERROR                    | 배터리의 전압이 비정상입니다.                                        | 프린터의 전원을 끄십시오. 배터리팩<br>을 분리했다가 다시 장착하고 프린터<br>의 전원을 켰는데도 문제가 재발할 경<br>우, 전원을 끄고 Toshiba Tec 서비스<br>담당자에게 문의해 주십시오. |
| CHARGE ERROR (충전 에러)               | 배터리팩을 충전하는 중에 에러가<br>감지되었습니다.                           | 배터리의 수명이 다한 것일 수 있습니<br>다. 배터리팩을 새것으로 교체하십시<br>오.                                                                  |
| 명령 에러의 예<br>PC001;0A00,0300,       | 명령 에러 발생 시, 최대 16자리의<br>영숫자 또는 기호가 LCD의 상단<br>줄에 표시됩니다. | 전원을 껐다가 다시 켜십시오. 데이터<br>를 호스트 PC에서 프린터로 다시 보내<br>십시오. 문제가 재발할 경우, 전원을 끄<br>고 Toshiba Tec 서비스 담당자에게 문<br>의해 주십시오.   |
| 기타 에러 메시지                          | 하드웨어 또는 소프트웨어 오류가<br>발생합니다.                             | 전원을 껐다가 다시 켜십시오. 문제가<br>재발할 경우, 전원을 끄고 Toshiba Tec<br>서비스 담당자에게 문의하십시오.                                            |

\* 인쇄되지 않은 라벨의 숫자 1부터 9999까지 (라벨 단위로)

프린터가 제대로 작동하지 않는 경우

다음과 같은 증상의 경우, 각각의 사항을 확인하고 수정 조치를 하십시오.

| 증상                                       | 확인 사항 (원인)                              | 해결 방법                                    |
|------------------------------------------|-----------------------------------------|------------------------------------------|
| [POWER (전원)] 버튼을 눌러도<br>전원이 들어오지 않습니다.   | 배터리팩이 올바르게 장착되지 않<br>았습니다.              | 완전히 충전된 배터리팩을 장착하십<br>시오.                |
| 완전히 충전된 배터리팩을 장<br>착했으나 작동 시간이 짧습니<br>다. | 배터리의 수명이 다 되었습니다.                       | 새 배터리팩을 완전히 충전하여 장착<br>하십시오.             |
| 프린터가 USB를 통해 통신할                         | 프린터의 전원이 켜지지 않습니다.                      | 프린터의 전원을 켜십시오.                           |
| 수 없습니다.                                  | 프린터는 무선통신을 사용합니다.                       | 무선통신을 종료하십시오.                            |
|                                          | 이슈 모드가 올바르지 않습니다.                       | 올바른 이슈 모드를 선택하십시오.                       |
| 프린터가 블루투스를 통해 통                          | 프린터의 전원이 켜지지 않습니다.                      | 프린터의 전원을 켜십시오.                           |
| 신할 수 없습니다.                               | 호스트 PC까지의 거리가 너무 멉니<br>다.               | 프린터를 호스트 PC로부터 3m 이내<br>의 거리에 두십시오.      |
|                                          | 프린터 사용 장소가 소음이나 간섭<br>이 일어나기 쉬운 곳입니다.   | 그러한 장소를 피하십시오.                           |
|                                          | 프린터의 주소가 호스트 PC에 정확<br>하게 설정되어 있지 않습니다. | 호스트 PC에 정확한 프린터 주소를<br>설정하십시오.           |
|                                          | 이슈 모드가 올바르지 않습니다.                       | 올바른 이슈 모드를 선택하십시오.                       |
| 프린터가 무선 LAN을 통해 통                        | 프린터의 전원이 켜지지 않습니다.                      | 프린터의 전원을 켜십시오.                           |
| 신할 수 없습니다.                               | 호스트 PC까지의 거리가 너무 멉니<br>다.               | 무선통신 서비스 범위 내로 프린터를<br>두십시오.             |
|                                          | 장애물이 전파를 가로막고 있습니<br>다.                 | 장애물이 없는 곳에서 프린터를 사용<br>하십시오.             |
|                                          | 프린터 사용 장소가 소음이나 간섭<br>이 일어나기 쉬운 곳입니다.   | 그러한 장소를 피하십시오.                           |
|                                          | 프린터의 주소가 호스트 PC에 정확<br>하게 설정되어 있지 않습니다. | 호스트 PC에 정확한 프린터 주소를<br>설정하십시오.           |
|                                          | 액세스 포인트나 호스트 PC에 대한<br>채널 설정이 부정확합니다.   | 인접한 액세스 포인트와 간섭을 일으<br>키는 채널의 사용을 피하십시오. |
|                                          | 이슈 모드가 올바르지 않습니다.                       | 올바른 이슈 모드를 선택하십시오.                       |
| 인쇄물이 너무 밝습니다.                            | 프린트 헤드가 오염되었습니다.                        | 프린트 헤드를 청소하여 주십시오.                       |
| 프린터가 인쇄 네이터를 수신<br>했지만, 인쇄가 되지 않습니다.     | 미디어 롤이 올바르게 장착되지 않<br>았습니다.             | 미디어 롤을 올바르게 장착하여 주십<br>시오.               |
|                                          | 사용 기간이 지난 미디어 롤의 품질<br>이 저하되었습니다.       | 새 미디어 롤을 장착하여 주십시오.                      |
|                                          | 미디어가 Toshiba Tec가 승인한 것<br>이 아닙니다.      | Toshiba Tec가 승인한 미디어만 사용<br>하십시오.        |
| 프린터가 인쇄 데이터를 수신<br>했지만, 인쇄가 되지 않습니다.     | STATUS 램프가 점등하거나 점멸합<br>니다.             | 에러를 수정하십시오.                              |
|                                          | 미디어 롤이 올바르게 장착되지 않<br>았습니다.             | 미디어 롤을 올바르게 장착하여 주십<br>시오.               |

| 모델           | B-FP2D-GH30-QM-S                                                                                                    | B-FP2D-GH50-QM-S                                                          |  |
|--------------|----------------------------------------------------------------------------------------------------|---------------------------------------------------------------------------|--|
| 미디어 유형       | 라벨, 태그, 영수증, 라이너리스 라벨 (*)                                                                                                    |                                                                           |  |
| 인쇄 방법        | 감열 인쇄 (Direct thermal)                                                                                                    |                                                                           |  |
| 해상도          | 203dpi (8dots/mm)                                                                                                    |                                                                           |  |
| 인쇄 속도        | 최대 6 inches/s (152.4 mm/s)<br>(작동 환경, 프린터 상태, 배터리 상태                                                                                                    | 등에 따라 다름)                                                                 |  |
| 유효 인쇄 폭      | 54 mm (2 inches)                                                                                                    |                                                                           |  |
| 이슈 모드        | 배치, 필오프 (Batch / Peel-off)                                                                                                    |                                                                           |  |
| 바코드          | UPC-A/E, EAN8/13,UPC-A/E add on 2<br>Code93, Code128, EAN128, NW7, M<br>RM4SCC, KIX-code, GS1 Databar                                                                                                    | 2&5, EAN-8/13 add on 2&5, Code39,<br>SI, Industrial 2 of 5, ITF, Postnet, |  |
| 2차원 코드       | Data Matrix, PDF417, Maxicode, QR<br>Data Matrix, Aztec                                                                                                    | code, Micro PDF417, Micro QR, GS1                                         |  |
| 폰트           | Bitmap: Alphanumeric 25types, Simplified Chinese 24x24(GB18030),<br>Japanese gothic 16x16, 24x24, Mincho 32x32<br>Outline: 5가지 유형<br>오픈 타입 폰트: Noto Hans Sans (CJK)                                                                                                    |                                                                           |  |
| LCD          | TFT 컬러 LCD, 백라이트에 의한 128x128 도트                                                                                                    |                                                                           |  |
| 배터리          | 7.2V 2500mAh(공칭 용량) Li-Ion 배터                                                                                                    | 12                                                                        |  |
| 치수           | 97 (W) x 130 (D) x 69 (H) mm (프로?                                                                                                    | 텍트 부분 제외)                                                                 |  |
| 중량 (배터리팩 포함) | 462 g                                                                                                    | 469 g                                                                     |  |
| 작동 온도        | -15°C~40°C (5°F~104°F)                                                                                                    |                                                                           |  |
| 작동 습도        | 20~80% RH (결로 없음)                                                                                                    |                                                                           |  |
| 충전 온도        | AC 어댑터: 0°C~40°C (32°F~104°F)                                                                                                    |                                                                           |  |
| 메모리          | Flash ROM: 128 MB, SDRAM: 32 MB                                                                                                    |                                                                           |  |
| 인터페이스        | Bluetooth V2.1+EDRBluetooth V2.1+EDRWireless LAN (IEEE802.11a/b/g/n)                                                                                                    |                                                                           |  |
|              | USB 2.0 커넥터: USB-TypeC                                                                                                    |                                                                           |  |
| NFC          | ISO/IEC14443 Type A, NFC Forum Type 2, 144 bytes                                                                                                    |                                                                           |  |
| 미디어 센서       | 라벨 간격<br>블랙 마크<br>용지 끝<br>필오프                                                                                                    |                                                                           |  |
| 별매품          | 1 슬롯 배터리 충전기 (B-EP800-CHG-QM-R)<br>6 슬롯 배터리 충전기 (B-EP800-CHG6-QM-R)<br>AC 어댑터 (B-FP800-AC-QM-S)<br>1 슬롯 크래들 충전기 (B-FP802-CR-QM-S)<br>4 슬롯 크래들 충전기 (B-FP802-CR4-QM-S)<br>어깨끈 (B-EP900-SS-QM-R)<br>보조 배터리팩 (B-FP803-BTH-QM-R)<br>라이너리스 플래튼 키트 (B-FP902-LL-QM-S)<br>휴대용 케이스 (B-FP902-CC-QM-S)<br>DC 잭 플러그 어댑터 (B-FP800-DCJA-QM-R) |                                                                           |  |

\* 미디어 및 취급 주의 사항에 대한 자세한 내용은 가까운 대리점에 문의하십시오.

포터블 프린터 <u>사용자 설명서</u> B-FP2D-GH30-QM-S B-FP2D-GH50-QM-S

# **Toshiba Tec Corporation**

1-11-1, OSAKI, SHINAGAWA-KU, TOKYO, 141-8562, JAPAN

© 2019 - 2024 Toshiba Tec Corporation All rights reserved

BU220062A0-KO Ver0100